## Utilisation de l'oscilloscope RIGOL

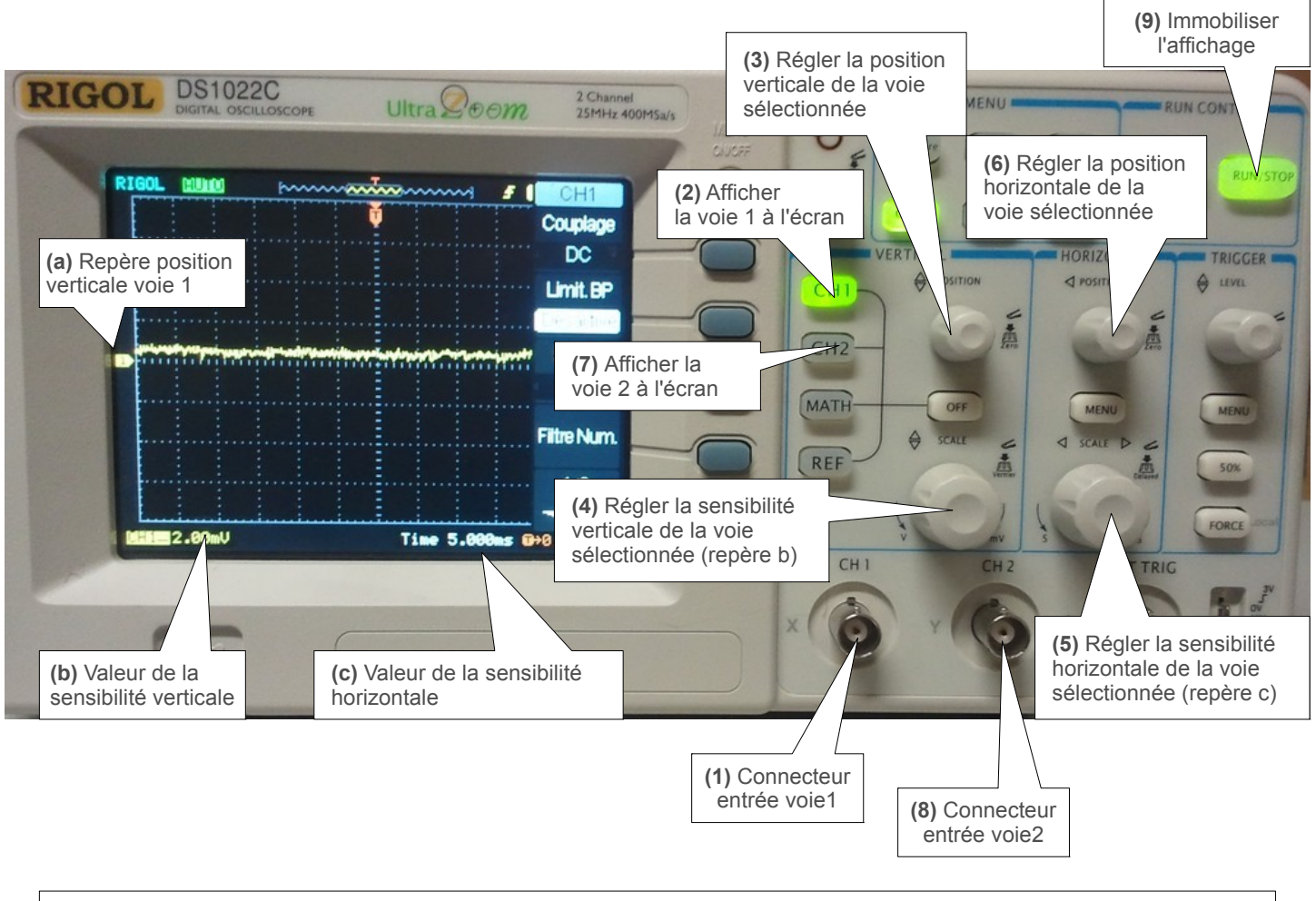

## Utilisation des curseurs

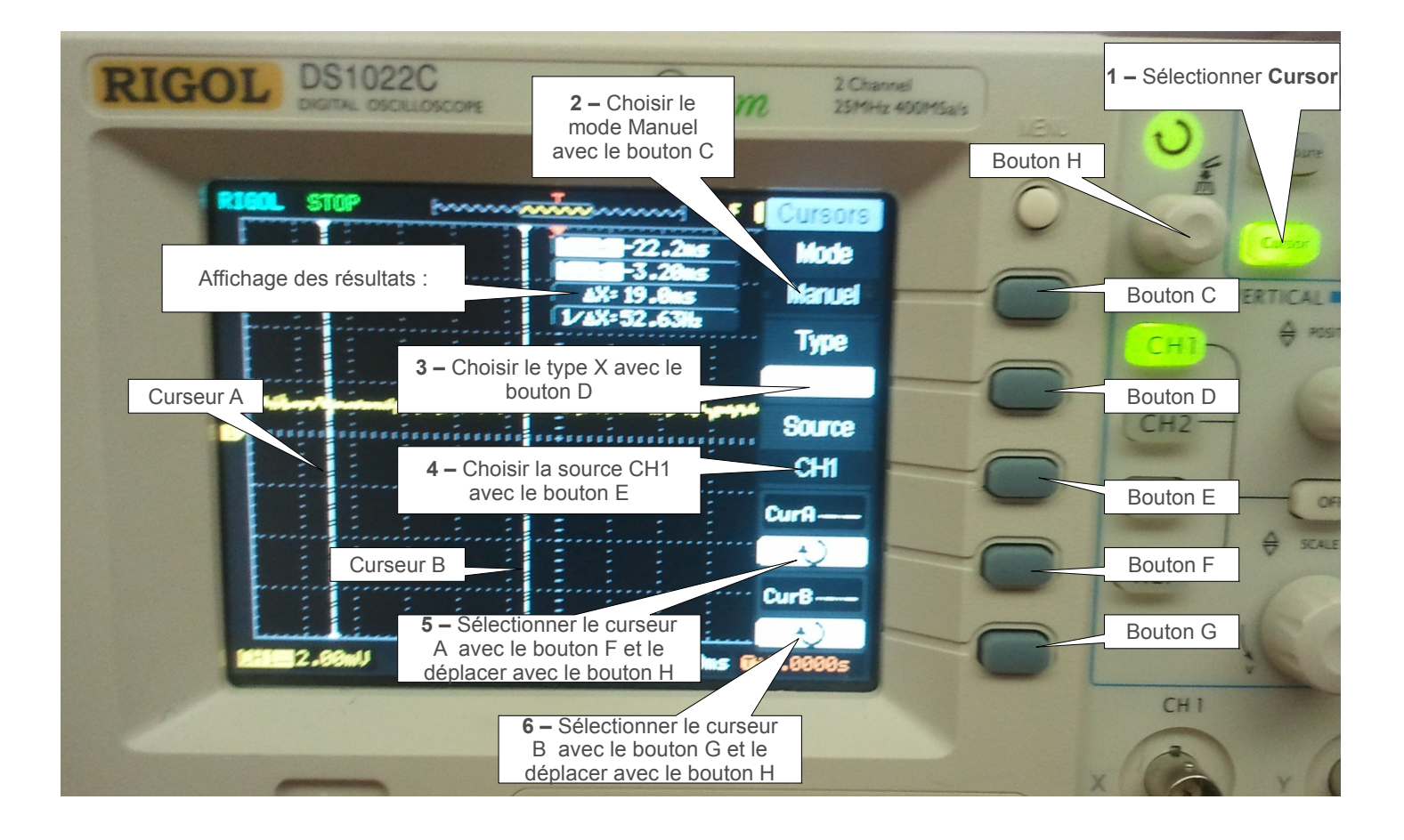

## Rparamétrage de l'acquisition avec l'oscilloscope RIGOL

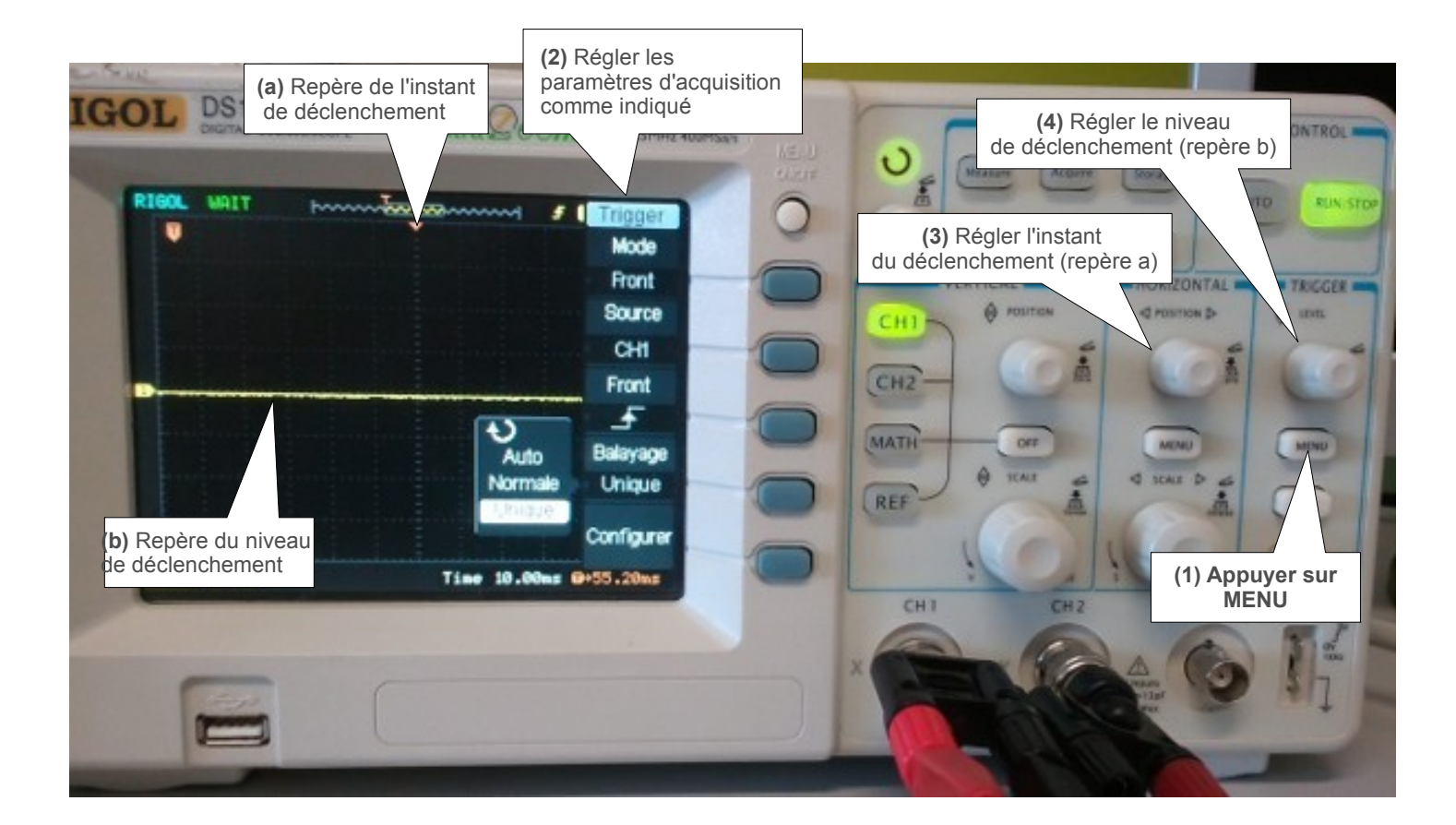

- 1 Appuyer sur la touche MENU de la zone TRIGGER
- 2 Régler les paramètres d'acquisition :
  - •Mode : Front
  - •Source : CH1
  - •Front : montant
  - •Balayage : unique
- 3 Régler l'instant de déclenchement (repère a)
- 4 Régler le niveau de déclenchement (repère b)

Dès que la tension dépasse la valeur du niveau de déclenchement, l'acquisition commence. Lorsqu'elle est terminée, le bouton RUN STOP devient rouge.